# 江苏省国际货运代理协会

苏货代协字〔2016〕2 号

## 2016 年度全国国际货运代理从业人员

岗位专业证书培训与考试的通知

各货代培训考试点、各国际货运代理企业:

根据中国国际货运代理协会《2016年度全国国际货运代理从业人员岗位专业证书培训与考试的通知》(中货协培字[2016]8号)精神, 江苏省国际货运代理协会统一组织全省国际货运代理从业人员岗位专 业证书培训与考试工作。现就培训与考试相关事宜通知如下:

一、报名条件、时间、地点及方法

(一) 报名条件

具有高中以上学历,或有一定的国际货运代理实践经验,或曾接 受过国际货运代理业务培训并有志于从事国际货运代理业务的人员。

(二) 报名时间

2016年3月28日8:00至8月26日17:00时。

(三) 报名地点

1、苏州、无锡、常州、南通、淮安、扬州、徐州及连云港地区分
 别向指定的培训考试点报名。

2、南京市区、江浦相关院校及南京周边的城市向省货代协会秘书 处点报名。 3、南京江宁大学城考生可至金陵科技学院、江苏海事职业技术学院、南京交通职业技术学院3个考点就近报名。

4、各培训、考试点联系方式详见(附件一)。

(四) 报名办法

1、2016年3月28日8:00至8月26日17:00期间,考生通过江 苏省国际货运代理协会(www.jiffa.org.cn)或货代考试中心网站 (www.coscoqmc.com.cn左下方进入"货代考试中心)进行网上报名(填 报时请仔细阅读网上的《考生注意事项》)。逾期未进行网上报名者不 能参加考试。

考生报名可参见《国际货运代理从业人员资格考试网上报名》 考生使用说明书(附件二)。

2、2016年3月28日8:00至8月26日17:00期间,考生应持本 人身份证原件及复印件、网上报名下载的《国际货运代理岗位专业证 书考试报名表》,至各考试点办理报考资格确认、交费手续(与报名时 间同步),并领取准考证主证。逾期未办理报考资格确认者不能参加考 试。

3、组织集体报名(指考生多的单位和学校)即日起至 8 月 26 日 17 时止向各考试报名点进行报名(节假日除外),由各考试报名点代办 网上报名及确认工作,报名、交费确认等同时进行,一步到位。集体 报名需携带:①报名登记表(附件四、附件五式样,可在我协会网站 内下载,协会网址:www.jiffa.org.cn);②本人近期免冠 2 寸彩色证 件照的电子版(照片的文件名以身份证号码署名,扩展名为下列之一: jgp、jpeg、gif、png,考生照片的大小必须保证在 100k-200K 之间, 否则不能上传)详情可参见《国际货运代理从业人员资格考试网上 报名》考生使用说明书;③身份证复印件;④一次性交纳各种培训、 考务等费用。考点集体报名步骤参见《国际货运代理从业人员资格 考试网上报名》考点使用说明书(附件三)。

- 2 -

4、对单科补考的考生,各考试报名点应该核实考生去年的考试成 绩后方可报名。

5、考区生成准考证副证时间: 9月1日8:00-9月6日17:00时

6、9月7日8:00 — 10月23日8:00考生登陆货代考试中心网站自行下载打印准考证副证。考生考试时须携带准考证主证、副证、身份证原件参加考试。

7、其他事项请考生随时关注中国国际货运代理协会货代考试中心 网站公布的信息。

二、组织培训

对参加培训的考生,各培训考试点要按考试大纲的要求,系统地 对应考人员进行培训和考前辅导,保证培训时间和培训质量。各培训 点也可结合考生自身条件和业务水平采取灵活方式进行。

## 三、培训考试科目

1、培训教材

培训教材选用中国国际货运代理协会组织编写、由中国商务出版 社出版的 "全国国际货代行业从业人员资格培训考试专用教材"(一 套六本,其中考试大纲(2015年版)请于考试中心网站下载):

《国际货物运输代理概论》(2010年版)

《国际海上货运代理理论与实务》(2010年版)

《国际航空货运代理理论与实务》(2010年版)

《国际陆路货运代理与多式联运理论与实务》(2010年版)

《国际货运代理专业英语》(2015年版)

2、考试教材

教材选用中国国际货运代理协会组织编写、由中国商务出版社出版的 "全国国际货代行业从业人员资格培训考试专用教材":

《国际货运代理理论与实务》(2012年版)

《国际货运代理专业英语》(2015年版)

考试大纲(2016年版)请于考试中心网站下载。

# 四、考试方式、科目、及格分数、时间及地点

(一) 考试方式

统一命题、统一组织、闭卷考试。试卷为客观性试题,考生答题 时必须用 2B 铅笔将选定的答案按涂卡要求填涂在答题卡上。

(二)考试科目和及格分数

考试分两科:

1、国际货运代理理论与实务(包括:国际货运代理概论、国际海 上货运代理理论与实务、国际航空货运代理理论与实务、国际陆路货运代理与多式联运理论与实务)。

2、国际货运代理专业英语(含英文单证)。

两科均合格者方可获得合格证书。其中一科不合格者允许参加下 一年度补考(只允许补考一次)。

(三)考试时间

2016年10月23日(星期日下午),具体安排:

国际货运代理理论与实务: 13:30-15:30

国际货运代理专业英语(含英文单证): 16:00-17:30

单科补考时间同时进行。

(四)考试考场地点

具体考场地址详见准考证副证。

五、收费标准

(一) 考试费用

考试费单科 80 元,两门总计 160 元。

(二) 报名服务费

新考:40元/人。报名期间内,考生前往指定的培训考试报名点办 理报考资格确认、交费手续;因故未参加考试或考试不合格者所交费 用不予退还;逾期未办理报考资格确认者不能参加考试。 (三) 证书费

按每人10元收取。

附件:

- 一、2016年度全国国际货运代理从业人员岗位专业证书培训与考 试江苏考区报名考试点联系方式
- 二、《国际货运代理从业人员资格考试网上报名》考生使用说明书
- 三、《国际货运代理从业人员资格考试网上报名》考点使用说明书
- 四、江苏省 2016 年度全国国际货代从业人员岗位专业证书培训与 考试报名表
- 五、江苏省 2016 年度全国国际货代从业人员岗位专业证书培训与 考试报名汇总表

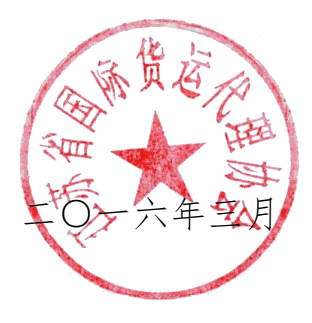

附件一:

# 江苏考区报名点最新联系方式

#### 考区: 21-江苏省国际货运代理协会

- 联系人: 李娜 马维宁 联系电话: 025-52327339
- 传真: 025-52208745 邮编: 210001

地址: 江苏省南京市中华路50号江苏国际经贸大厦七楼703、708室

1、江苏省国际货运代理协会直属点

| 联系人: 李娜 宋苒              | 联系电话: 52327339/52327340 |
|-------------------------|-------------------------|
| 传真: 025-52208745        | 邮编: 210001              |
| 地址: 江苏省南京市中华路50号江苏国际经贸力 | 大厦708室                  |

2、苏州工业园区职业技术学院

| 联系人:杨巧明 姚婷婷 | 联系         | 电话: 18914013725/13862086081 |
|-------------|------------|-----------------------------|
| 传真:无        | 邮编         | : 215021                    |
| 地址:苏州工业园区独雪 | 图湖高教区若水路1号 |                             |

3、江苏省连云港工贸高等职业技术学校

| 联系人: 刘莉 高晓娟                | 联系电话: 13776590732/13611555150 |
|----------------------------|-------------------------------|
| 传真: 0518-85825735/85414348 | 邮编: 222001                    |
| 地址: 连云港科教创业园区霞辉路1号         |                               |

4、南通大达物流培训部

| 联系人: 踪锋               | 联系电话: /18851318288 |
|-----------------------|--------------------|
| 传真: 0513-85321848     | 邮编: 226001         |
| 地址: 南通市跃龙路38号国际大厦319室 |                    |

```
联系人:余文明
                              联系电话: 0517-83559160/13813349008
传真: 0517-83559160
                              邮编: 223003
地址:淮安市枚乘东路1号
6、金陵科技学院江宁校区
联系人:周建
                              联系电话: 18913805087
传真:无
                              邮编: 211169
地址:南京市江宁区弘景大道99号
7、无锡商业职业技术学院国际商务学院
                              联系电话: 13914124078
联系人: 李海菊
传真: 0510-81005761
                              邮编: 214153
地址:无锡市钱胡公路809号
8、健雄职业技术学院
联系人:杨琳华
                              联系电话: 13809057955
传真:无
                              邮编: 215411
地址: 江苏省太仓市科教新城区健雄路1号
9、徐州经贸高等职业学校
联系人: 张广敬 任 倩
                              联系电话: 13407539782/13685192396
传真: 0518-87793431
                              邮编: 221004
地址:徐州市经济开发区蟠桃山路47号
10、南通航运职业技术学院管理信息系
联系人: 徐颖 王强
                              联系电话: 15262752198/13861909595
```

5、淮阴工学院

7

```
传真: 0513-83558113/85960916
```

邮编: 226010

地址: 南通市开发区通盛大道185号

11、常州轻工职业技术学院管理系

联系人: 华卫 杨丽琴联系电话: 13861019897/13616128815传真: 0519-85682299/86335138邮编: 213013地址: 常州大学城武进区鸣新中路8号(BRT1号线轻工学院站下)图文楼805室

12、扬州职业大学工商管理学院

联系人:吴敦扬 李莉 联系电话:13082565198/13013737397 传真:0514-87859364/87697068 邮编:无

地址:扬州市文昌西路410号

13、江苏海事职业技术学院

联系人: 陈军 张丽 联系电话: 15380780998/13276638077

邮编: 211170

传真:无

地址:南京市江宁区格致路309号

14、南京交通职业技术学院

| 联系人: 林榕 | 联系电话: 13913396296 |
|---------|-------------------|
| 传真:无    | 邮编: 211188        |

地址:南京市江宁区科学园龙眠大道629号

附件二:

《国际货运代理从业人员资格考试网上报名》使用说明书

## ——普通考生

## 1、考生注册

要想成功报名,首先要注册为会员,其步骤如下:

#### 1.1 打开货代考试报名网址

启动浏览器,从青岛远洋船员职业学院(http://www.coscoqmc.com.cn)左 下侧点击"货代考试中心"----"网上报名"---"进入报考系统",出现图 1-1 所示的界面。

| [王]您现在的位置: 国际货运代理岗位                                                                        | 专业证书考试网上报名 >>首页   |                         |                       |       |                |
|--------------------------------------------------------------------------------------------|-------------------|-------------------------|-----------------------|-------|----------------|
| ◆ 最新公告                                                                                     |                   | 公告                      | [考试中心                 | 2012年 | 2013年4月16日 星期: |
| 用户登录须知                                                                                     |                   | - 用户3                   | 1录 -                  |       |                |
|                                                                                            | 用户名:              |                         |                       |       |                |
|                                                                                            | 密码:               |                         |                       |       |                |
| 请详细阅读报名流程,查看报名流                                                                            | 验证码:              | 诸在左                     | 边输入 5                 | 492   |                |
| 。<br>查询考区和考试地点, <mark>查询</mark> :<br>考生使用网上报名等功能时需凭自己<br>费注册的用户名和密码登录;<br>考生注册时,用户名和密码要便于记 | 新<br>忘记用户名,可以通过你祖 | 【登录】[<br>用户注册<br>E册时使用的 | 清除<br>忘记密码?<br>邮箱找回你的 | 的用户名, | 点击进入 🕪         |

图 1-1 货代考试报名主网站

在图 1-1 中,如果还没有注册为本系统用户,请点击《新用户注册》,如果 已经注册为本系统用户,请输入用户名和密码,以及验证码,单击"登录"按钮。

#### 1.2 新用户注册

点击"新用户注册",出现图 1-2 所示的界面。

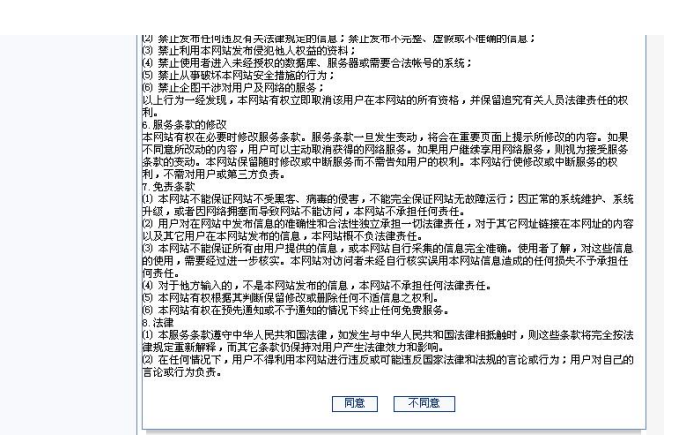

图 1-2 同意协议

在图 1-2 中,选择"同意"按钮,出现图 1-3 所示的界面。

| • 注册本站会员                   |                                                                | 新用户注册   |
|----------------------------|----------------------------------------------------------------|---------|
| <b>注册步囊</b><br>一、阅读并同意协议 🚽 | 用户名:<br>不一定是您的真实姓名,不能超过14个字符<br>(7个汉字)                         | * 检查用户名 |
| 二、填写注册资料 →<br>三、完成注册       | <b>密码(至少6位):</b><br>请输入密码,区分大小写。请不要使用任何<br>类似'*'、' / 或 HTML 字符 | *       |
|                            | <b>确认密码(至少6位):</b><br>请再输一遍确认                                  | *       |
|                            | <b>密码问题:</b><br>忘记密码的提示问题                                      | *       |
|                            | <b>问题答案:</b><br>忘记密码的提示问题答案,用于取回密码                             | *       |
|                            | <b>性别:</b><br>请选择您的性别                                          | ◎男 ○女   |
|                            | Email <b>追娃:</b><br>请输入有效的邮件地址,这将使您能用到网<br>站中的所有功能             | *       |
|                            | <b>主页:</b><br>您的网站地址                                           | http:// |
|                            | QQ号码:<br>请输入你的QQ号码,以便站长和你联系                                    |         |

图 1-3 填写注册信息

在图 1-3 中,填写详细的注册信息(可以和本人的实际姓名不相符合),填写完毕之后,单击"注册",出现图 1-4 所示的界面。

| 成功注册用户!                    |  |
|----------------------------|--|
| 你注册的用户名:ruhua<br>欢迎您的加入!!! |  |
| 【关闭】                       |  |

#### 图 1-4 注册成功

注册为本系统用户之后,将在两秒钟后,跳转到如1-5所示的界面

| 用户登录    | >> |            | 最新考试信息                           |
|---------|----|------------|----------------------------------|
| 修改登录密码  | _  | 标题:        | 2012年国际货运代理从业人员岗位专业证书考试          |
| 修改登录信息  |    | 考试信息内容:    | 考试科目:货代业务,货代英语                   |
| 【注销登录】  |    | 发布时间:      | 2010-6-1                         |
|         |    |            | 2014年考试时间安排                      |
| 考试相关    | >> | * 送付时间:    | 2014年10月28日                      |
| 报名本次考试  |    |            |                                  |
| 修改报名信息  |    | 业务考试时间:    | 9:00-11:35                       |
| 查看考试报名表 | -  | 报名时间:      | 2014年4月16日 至 10月4日 下午下午 05:00:00 |
| 打印准考证主证 |    | 繳费时间:      | 2013年4月16日 至 7月4日 下午下午 05:00:00  |
|         |    | 打印准考证副证时间: | 2012年9月10日 至 10月29日              |
|         |    | 备注:        | 报名正在进行, <mark>报名本次考试</mark>      |

图 1-5 显示最新考试的信息

# 2、考生报名考试

在图 1-5 所示的界面中,如果有考试信息,则会出现"报名正在进行,报名本次考试"的链接,如果没有考试信息,或者考试已经结束,则提示为"关于报 名——已经结束"。

#### 2.1 输入证件号码

单击"报名本次考试",出现图 1-6 所示的界面。

| • 报名考试                                                                                            | 输入证件号码                                           |
|---------------------------------------------------------------------------------------------------|--------------------------------------------------|
| <b>报名步雲</b><br>一、輸入证件号码 →<br>二、选择考生类型<br>三、阅读考试报名说明<br>四、选择考区、报名点<br>五、选择级别<br>六、填写报名信息<br>七、完成注册 | 请选择证件类型: 请选择 ▼ 请输入您有效证件的号码: 请确认您的有效证件的号码: 下一步 取消 |

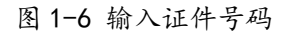

在图 1-6 中选择证件类型,并输入两次证件号码,单击下一步。

输入的证件号码如果在补考库中,则表示该考生可以补考,出现图 1-7 所示的补考界面,并在下面给予相应的补考科目提示。如果补考库中没有,则表示该考生只能是新考,如图 1-8 所示。

| 考生类型: 诘选择 🖌                            |
|----------------------------------------|
|                                        |
| ─────────────────────────────────      |
|                                        |
|                                        |
| <b>提示:</b> 补考库中有你的记录,你可以补考 <b>货代英语</b> |

图 1-7 补考界面

| 1 CALVER 1 C (12 10/5 / 1 1 CALVER DO 12 (17 1 |  |
|------------------------------------------------|--|
| 考生类型: 请选择 🖌                                    |  |
| 诸选择                                            |  |
| 上一步 下 新考 取消                                    |  |

#### 图 1-8 新考界面

| 3 | 提示:1、如果输入的考生证件号码在补考库中出现,则考生类型只能选择补考,没;<br>新考的选项。 | 有 |
|---|--------------------------------------------------|---|
|   | 2、如果考生的证件号码没有在补考库中出现,则考生类型只能选择新考,没有补考的选项。        | 的 |

## 2.3 选择考区和报名点

根据实际情况,选择考生的类型,单击"下一步",出现图 1-9 所示的界面。

| 请选择考区:  | 诸选择   | ~ |
|---------|-------|---|
| 请选择报名点: | 请选择 🖌 |   |
|         | 一步 即消 |   |

图 1-9 选择考区和报名点

考生选择考区和报名点,单击下一步,出现图1-10所示的界面。

| i. | 选择考试级别          |  |
|----|-----------------|--|
|    | 请选择考试级别: 资格证书 🗸 |  |
|    | 上一步」「下一步」「取消」   |  |

#### 图 1-10 选择考试级别

## 2.5 填写真实考试信息

考生选择"资格证书"后,出现填写真实考试信息的界面,如图 1-11 所示。

|                   | 诸真实填写详细报名信息                   |                                         |
|-------------------|-------------------------------|-----------------------------------------|
| 姓名:               | 刘勇 *                          |                                         |
| <mark>性别</mark> : | ◉ <sub>男</sub> ○ <sub>女</sub> |                                         |
| 出生年月:             | 请选择 🖌 - 请选择 🖌 - 请选择 🖌 *       |                                         |
| 有效证件类别:           | 护照 ~*                         | 请单击下面的浏览,上传考生则<br>片 <b>!</b>            |
| 有效证件号码:           | sdfsdfsd *                    | 21.                                     |
| <b>联系电话:</b>      | *                             |                                         |
| 联系地址:             | *                             |                                         |
| 邮编:               | *                             |                                         |
| 民族:               | 请选择 💟 *                       | 「上て照片」の世界文                              |
| 报考级别:             | 资格证书 *                        | 一、考生报名照片必须是拍摄<br>于6个月内的正面免冠、2寸电         |
| 是否补考:             | 新考 *                          | 子版证件照。<br>二、考生报名照片大小在                   |
| 报考科目:             | ☑ 货代业务 ☑ 货代英语 ∗               | 1001—4001之间,照片格式<br>jgp jpeg gif png。   |
| 学历:               | 请选择 😪 *                       | 三、考生报名照片背景颜色必<br>须为红色、蓝色或白色。            |
| 工作单位:             |                               | 四、如上传的照片与考生本人<br>相片相差较大而影响考试的,<br>表 200 |
| 岗位:               | 请选择 💙 *                       | <u> </u>                                |
| E-mail:           | aaaa@163. com 😽               |                                         |
|                   | 提交                            |                                         |

图 1-11 填写真信息

对于电子照片的上传,可单击"浏览",选择照片后,然后选择上传。如图 1-12 所示。

| 姓名:     | 刘勇           | *             | -                                      |
|---------|--------------|---------------|----------------------------------------|
| 性别:     | ◎男 ○女        |               |                                        |
| 出生年月:   | 诸选择 🖌 - 诸选择  | ≩ 💙 - 请选择 🗸 * |                                        |
| 有效证件类别: | 护照 🗸 *       |               |                                        |
| 有效证件号码: | sdfsdfsd     | *             |                                        |
| 联系电话:   |              | *             |                                        |
| 联系地址:   |              |               | *                                      |
| 邮编:     | *            |               |                                        |
| 民族:     | 请选择 🔽 \star  |               | <u>「工作照斤」</u><br>图片要求:                 |
| 报考级别:   | 资格证书         | *             | 一、考生报名照片必须是拍摄<br>于6个月内的正面免冠、2寸申        |
| 是否补考:   | 新考           | *             | 子版证件照。<br>二、考生报名照片大小在                  |
| 报考科目:   | ☑ 货代业务 ☑ 货代支 | 英语 *          | 1001—4001之间,照片格式<br>jgp jpeg gif png。  |
| 学历:     | 请选择 💙 🖌 🖌    |               | 三、考生报名照片背景颜色必<br>须为红色、蓝色或白色。           |
| 工作单位:   |              |               | 四、如上传的照片与考生本人<br>相片相差较大而影响考试的,<br>また日本 |
| 岗位:     | 请选择 🖌 🖌      |               | 近社日辺。                                  |
| F-mail: | aaaa@163_com | *             |                                        |

图 1-12 上传照片

:1、为了保证以后考生照片打印清晰,考生的照片的大小必须保证在100k-200K 之间,否则不能上传。照片文件的扩展名为下列之一: jgp、jpeg、gif、png。 2、底色: 白色。 3、头部位置:头部占整个照片高度的 2/3。 4、考生在上传照片后,可以修改照片。 5、2016 年考试的照片要求以此提示为准(图文框中的说明是 2013 年的,要求已作废)。

### 2.6 报名完成

在图 1-11 中,填写好个人的详细信息,单击"提交",出现图 1-13 所示的 界面。

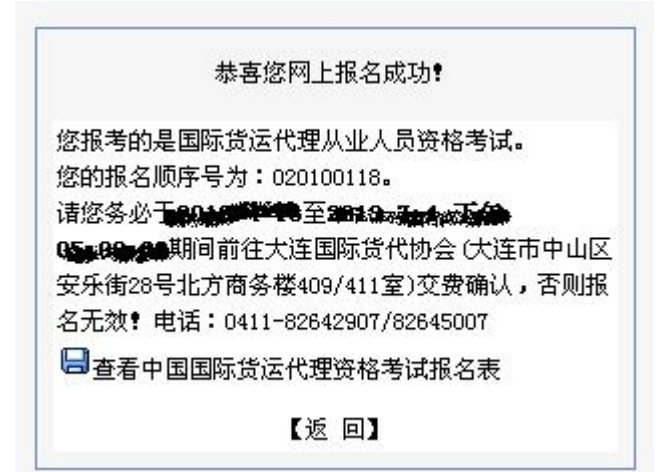

图 1-13 报名成功

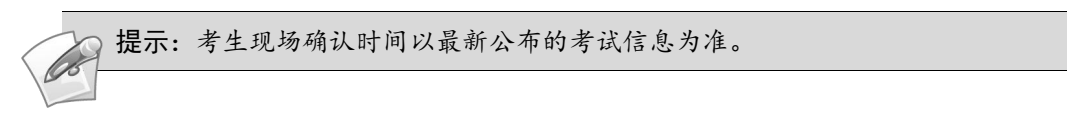

2.7 打印报名表

在图 1-13 中,单击查看报名表,可以查看报名表,如图 1-14 所示。

# 国际货运代理资格考试报名表

报名顺序号: 020100118

| 考区                 | 大连国际货运代理协会       | 报名   | 点   | 大连国<br>会 | 际货代协          | •        |
|--------------------|------------------|------|-----|----------|---------------|----------|
| 姓名                 | 刘勇               | 性别   |     | 男        |               | 27       |
| 出生年月               | 1990-3-10        | 民族   |     | 汉族       |               |          |
| 证件类型               | 护照               | 证件号码 |     | sdfsdfsd |               | fsd      |
| 学历                 | 高中               | 报考级别 |     | 资格证书     |               | 书        |
| 考试类型               | 新考               | 考试科目 |     | 货代业务,货代英 |               | 近代英语     |
| 工作单位               |                  |      | Τł  | 乍岗位      |               | 其他       |
| 联系电话               | 联系电话 1350532XXXX |      | 邮编  |          | 3             | 322332   |
| 联系地址               |                  | 山东省  | 青岛市 | 江西路xx¥   | <del>д</del>  |          |
| 报名点审核<br>意见        |                  |      |     |          |               |          |
| 本人确认签<br>字<br>请您冬心 | \                |      |     | 年)       | 月 日<br>前往天连国® | 示俗代协会(大连 |

市中山区安乐街 28号北方商务楼409/411室)交费确认,否则报名无效!电话: 0411-82642907 /82645007

| 打印     | 关闭  |
|--------|-----|
| 图 1-14 | 报名表 |

考生可以选择"打印"按钮,打印报名表。

1

提示:如果考生打印出来的报名表带有页眉和页脚,可自行去掉页眉和页脚。其方法 是,选择文件——页面设置,如下图所示。

| <ul> <li>銀张茂坝</li> <li>紙张茂小(2):</li> <li>○ 纵向(2))</li> <li>○ 纵向(2))</li> <li>○ 微向(2)</li> <li>○ 街向(4)</li> <li>○ 打印背景颜色和图像(2)</li> </ul> | 页边跑<br>左 (L):<br>右 (B):<br>上 (D):<br>下 (B): | (毫米)<br>19.05<br>19.05<br>19.05<br>19.05 |   |
|----------------------------------------------------------------------------------------------------|---------------------------------------------|------------------------------------------|---|
| <ul> <li>♥ 局用縮小子体填充(2)</li> <li>页眉和页脚</li> <li>页眉 (0):</li> <li>-空-</li> </ul>                                                           | □<br>页脚<br>▼ -空                             | ₽( <u>p</u> ):<br>5-                     |   |
|                                                                                                    | ✓                                           | -<br>                                    | ~ |
| -空-<br>更改字体 (M)                                                                                                    | <u>-</u> 2                                  | 5-                                       | ~ |

# 3、修改报名表

考生也可选择"修改报名表",如图1-16所示,对报名信息进行修改。

| 姓名:          | 刘勇 * 日 查看报名表                       |                                                          |
|--------------|------------------------------------|----------------------------------------------------------|
| 生别:          | ·<br>● <sub>男</sub> ○ <sub>女</sub> | -                                                        |
| 出生年月:        | 1990 💌 - 03 💌 - 10 💘 *             |                                                          |
| 有效证件类别:      | 护照 ~ *                             | 10 m                                                     |
| 有效证件号码:      | sdfsdfsd *                         |                                                          |
| <b>飫系电话:</b> | 1350532XXXX *                      |                                                          |
| <b>飫系地址:</b> | 山东省青岛市江西路XX号 *                     |                                                          |
| 所报考区:        | 02-大连国际货运代理协会                      |                                                          |
| 新报考点:        | 01-大连国际货代协会                        |                                                          |
| 8编:          | 322332 *                           |                                                          |
| <b>民族:</b>   | 汉族 💙 *                             | 图片要求:                                                    |
| 很考级别:        | 资格证书 💙 *                           | 一、考生报名照片必须是拍摄<br>于6个月内的正面免冠、2寸电                          |
| 是否补考:        | 新考 🗸 *                             | 子版证件照。<br>二、考生报名照片大小在                                    |
| 服考科目:        | ☑ 货代业务 ☑ 货代英语 *                    | 100k-400k之间,照片格式<br>jgp jpeg gif png。<br>二 老开握夕照片李星颜色, A |
| 学历:          | 高中 💙 *                             | 二、"与土顶"石照片有京颜巴 <b>必</b><br>须为红色、蓝色或白色。<br>四、加上佐的昭片与差生末人  |
| <b>工作单位:</b> |                                    | 相片相差较大而影响考试的,                                            |
| 対位:          | 其地 😪 *                             |                                                          |
| -mail:       | aaaa@163.com *                     |                                                          |

图 1-16 修改报名表

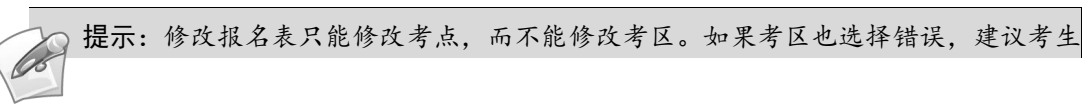

重新注册用户,重新报名。

# 4. 打印准考证副证

根据"最新考试信息"中提示的打印准考证副证的时间(2014年9月10日至10月26日),登录报名系统,打印准考证副证。

| 王录 >>    | 最新考试信息                                  |
|----------|-----------------------------------------|
| 录密码      | 标题: 2014年货代考试                           |
| 录信息      | 2014年全国国际货运代理从业人员岗位专业证书考试时间定为10月26日     |
| 容录】      | (周日下午),诸考生务必于4月22日-7月4日17:00前办理网上报名手    |
| 考证考证     | 式信息内容: 续,并携带网上下载的报名表到报名点办理确认交费手续。逾期未进行网 |
|          | 上报名者不能参加考试。网上报名时请按要求上传100k—200k的近期2寸免   |
|          | 冠证件照的彩色、白底电子版照片。                        |
|          | 发布时间: 2014-4-8 11:01:00                 |
| 次考试      |                                         |
| 名信息      | 2014年考试时间安排                             |
|          | 考试时间: 2014年10月26日                       |
|          | 冬考试时间: 13:30-15:30 英语考试时间:16:00-17:30   |
|          | 据名时间·2014年4月22日 至 7日4日 下午17-00-00       |
| 则证 (未开始) |                                         |
| 40       | 繳费时间: 2014年4月22日 至 7月4日 下午17:00:00      |
| 打印准考证    | <b>証副证时间: 2014年9月10日 至 10月26日</b>       |
|          |                                         |

附件三:

《国际货运代理从业人员资格考试网上报名》使用说明书 ——考点

1、考点登录

 打开浏览器,从青岛远洋船员船员职业学院 (http://www.coscoqmc.com.cn)进入,打开货代考试中心,进入国 际货运代理从业人员资格考试网上报名,在地址栏中的地址信息 之后,添加 other\_index.asp,出现图 2-1 所示的界面。

| 用户名:    | 满洲里协会                   |
|---------|-------------------------|
| 密 码:    | •••••                   |
| 选择用户类型: | ○ 中国货代协会 ○ 考试中心 ③ 考区报名点 |
| 验证码:    | 8455 请在左边输入 8 4 5 5     |

图 2-1 考点登录

输入考点的用户名、密码,选择用户的身份(考区报名点),单击登录,出现图 2-2 所示的界面。

| ● 最新公告         |                | 没有通告 2013年4月16日 星期二             |
|----------------|----------------|---------------------------------|
| 用户登录 >>>       |                | 最新考试信息                          |
| 修改登录密码         | 标题:            | 2010年国际货运代理考试                   |
| 【注销登录】         | 考试信息内容:        | 考试科目:货代业务,货代英语                  |
|                | 发布时间:          | 2010-6-1                        |
| 考生相关 >>>       |                | 2013年考试时间安排                     |
| 批量报名   检查批量报名  | 考试时间:          | 2010年12月5日星期日                   |
| 本考点报名信息        | 业冬差试时间:        | 9-00-11-35   苯语考试时间:14-00-16-05 |
| 查看批量报名考生信息     | - Prinkle, 6.1 |                                 |
| 批量打印准考证主证   副证 | 报名时间:          | 2013年3月1日星期五 至 9月30日 下午17:00:00 |
| 准考证信息          | 繳费时间:          | 2013年3月1日星期五 至 3月27日 下午17:00:00 |
| 打印桌牌           | 打印准考证副证时间:     | 2013年3月1日星期五 至 12月4日            |
| 打印花名册          | 备注:            | 报名正在进行                          |
|                |                |                                 |
| 下载数据 >>        |                |                                 |
| 下载报名库          |                |                                 |
| 下截批量报名库        |                |                                 |

图 2-2 考点登录后的主界面

# 2、批量报名

2.1 批量报名的准备工作

收集批量报名考生的信息和照片。假设要批量报名的考生有张三和李四两个 考生,考生照片的命名必须和考生的证件号码一致。(如张三的身份证号是: 370201199503190012,则张三的照片文件名必须为:370201199503190012.jpg)。 同时将所有考生的照片均放在某一个文件夹下。如图 2-3 所示。

| 新建文件夹                                                                                                    |                                                    |                                  |
|----------------------------------------------------------------------------------------------------|----------------------------------------------------|----------------------------------|
| 文件 (F) 编辑 (E) 查看 (Y)                                                                                                    | 收藏(A) 工具(T) 帮助(H)                                  |                                  |
| 🔇 后退 🔹 🕥 🕤 🏂                                                                                                    | 🔎 搜索 🜔 文件夹 🛄 🕶                                     |                                  |
| 地址 @) 🔁 C:\Documents and                                                                                                    | Settings\Administrator\桌面\新建文件3                    | 夹\新建文件夹                          |
| -                                                                                                    | 名称 🔺                                               | 大小 类型                            |
| 🕺 图片任务 🤇                                                                                                    | 370201199503190012. jpg<br>650107197505160024. jpg | 114 KB JPEG 图像<br>104 KB JPEG 图像 |
| <ul> <li>         (1) 作为幻灯片查着         <ul> <li>             ・ ● 联机订购照片             ・ ●             ・ 打印图片         </li> </ul> </li> </ul> |                                                    |                                  |
| 文件和文件夹任务                                                                                                    | 8                                                  |                                  |
| 🧭 创建一个新文件夹                                                                                                    |                                                    |                                  |

图 2-3 考点登录后的主界面

特别提示:在压缩照片文件前对考生的照片进行检查。检查的要点:

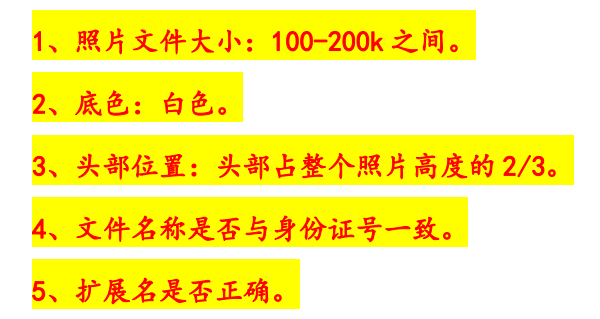

2.2 下载批量报名模板

在考点主界面中,单击"批量报名",出现图 2-4 所示的界面。

|                     | 100 L C         |          |
|---------------------|-----------------|----------|
|                     | 批量报名            |          |
| <b>清选择报名的批量文件(请</b> | 洋细阅读下面的内容,或下载报名 | 名模板进行查看) |
| 春选择Excel文件:         |                 | 浏览       |
| 青选择考生照片的r ar 文件:    |                 | 浏览       |
| 上在                  |                 |          |

| 请详细阅读以下内容                                         |
|---------------------------------------------------|
| <ul> <li>考区代码和报名点代码:只允许填写编号,不允许填写名称。</li> </ul>   |
| • 性别:只能填写 <mark>男或女。(性别前后不能有空格)</mark>            |
| • 出生年月:的格式为yyyy-mm-dd,如:1981-09-09。               |
| ● <b>证件类型:</b> 只允许填写 <mark>身份证;护照;台胞证;军人证。</mark> |
| • 证件号码:处要使用文本形式填写,可在EXCEL的单元格前面添加"'"一一英文的单引号      |
| • 民族:只允许填写汉族;少数民族。                                |
| <ul> <li>专业:只能填写航运;物流;贸易;经济管理类;其他。</li> </ul>     |
| • 是否补考:只能填写新考、补考。                                 |
| <ul> <li>报考科目:只能填写货代业务;货代英语</li> </ul>            |
| • 学历:只能填写高中;专科;本科;研究生及以上                          |
| ● 岗位:只能填写 <mark>在校生;货代/物流;金融/贸易;其他</mark>         |
| • 电话号码:处要使用文本形式填写,可在EXCEL的单元格前面添加"'"一一英文的单引号      |
| • 报考级别:只能填写 <mark>资格证书</mark>                     |
| • 考生照片:填写考生的照片文件(该文件名应该与考生的身份证号进行一致,该文件名一定要包含扩    |
| 展名)                                               |
| • 照片选择:请选择在批量报名文件中所有考生的照片压缩后的文件,必须是rar文件,或者zip文件。 |
| □下载批量报名模板                                         |

图 2-4 批量报名界面

可在该界面的下部,单击"下载批量报名模板"下载。

## 2.2 填写批量报名模板的内容

在下载的模板中,填写批量考生的个人资料,如图 2-5 所示。

| ×.  | licrosoft ) | Excel - | baoming. | xls        |            |            |                    |                     |                 |         |
|-----|-------------|---------|----------|------------|------------|------------|--------------------|---------------------|-----------------|---------|
| :0) | 文件(2) 编     | 辑(E) 视  | 图(V) 插入  | 、(I) 格式(Q) | 工具①        | 数据(12) 18  | 舒口(Y) 帮助(H)        | 键入                  | 、需要帮助的问题        | • = 8 ° |
| 10  | 🚰 🖬 🖪       | alar    | 1 🤁 🛍    | 🔏 🗅 🔼 •    | 🥩 🗉 🗸      | (= -   🧕 : | Σ - Δ Ι Δ Ι Ι 🛄 🔞  | 🚆 i 10 💽 💽 🖪 📄 📰 🚍  | 🔤   🛄 • 🙆 • 🗛 • |         |
|     | J31         | •       | fx       |            |            |            |                    |                     |                 |         |
|     | A           | В       | C        | D          | E          | F          | G                  | Н                   | I               |         |
| 1   | 考区代码        | 考点代码    | 考生姓名     | 考生性别       | 出生年月       | 证件类型       | 证件号码               | 联系电话                | 联系地址            |         |
| 2   | 01          | 01      | 杜泽       | 男          | 1970-12-11 | 身份证        | 372428197707263919 | 15999129013/7888970 | 乌鲁木齐市北京南路8      | 95号豪威>  |
| 3   | 01          | 01      | 罗惠芝      | 女          | 1974-07-16 | 身份证        | 650107197407160026 | 13579941141/7888970 | 乌鲁木齐市北京南路8      | 95号豪威>  |
| 4   |             |         |          |            |            |            |                    |                     |                 |         |
| 5   |             |         |          |            |            |            |                    |                     |                 |         |

图 2-5 填写批量报名考生的详细信息

在该模板的最后,备注列的前面增加了一列叫做"考生照片",该列存放的 是某一个考生对应的照片的文件名。如图 2-6 所示。

| <b>X</b> I  | icrosof | t Excel     | - baom | ing.xls         |          |                      |          |          |         |      |
|-------------|---------|-------------|--------|-----------------|----------|----------------------|----------|----------|---------|------|
| <b>:</b> 图) | 文件 (2)  | 编辑(E)       | 视图仪)   | 插入(I)           | 格式 (0)   | 工具(T)                | 数据(10)   | 窗口())    | 帮助(H)   |      |
|             | 🚰 🖬 🛛   | <b>a</b> 16 | 1 💁 🔁  | × 12            | Q 18 • • | 1 19 -               | (* +   😫 | Σ·₹Ž↓    | X   🛄 💿 | )    |
| -           | R3      | -           | fx     | <b>'</b> 650107 | 19740716 | 00 <u>26 ir</u>      | ng       |          |         | - 11 |
|             |         |             | Р      |                 | Q        |                      | R        |          | S       |      |
| 1           | 工作单位    |             |        |                 | 岗位       | 考生照                  | 片        |          | 备注      |      |
| 2           | 新疆亚华)   | 通国际物液       | 流有限公司  | t               | 货代/物港    | 秔 <mark>65010</mark> | 19750516 | 0024.jpg |         |      |
| 3           | 新疆亚华)   | 通国际物液       | 流有限公司  | t               | 货代/物》    | 充 65010              | 19740716 | 0026.jpg |         |      |
| 4           |         |             |        |                 |          |                      |          |          |         |      |
| 5           |         |             |        |                 |          |                      |          |          | 100     |      |
| 6           |         |             |        |                 |          |                      |          |          |         |      |

图 2-6 增加的考生照片列

填写完毕后,保存该模板文件。

| <complex-block></complex-block> | Co | 提示: 1、系统修改后的批量报名模板没有什<br>考生照片,这一列存储考生的照片的文件名。<br>且要包含考生照片文件的扩展名)<br>2、扩展名的查看可以通过"工具——文件夹<br>类型的扩展名"选项,如下图所示。                                                                                                    | 公不同,唯一的不同就是增加了一列名为<br>。( <b>文件名必须和考生的证件号码一致,并</b><br>氏选项",选择查看,去掉"隐藏已知文件                                                                                                    |
|---------------------------------|----|----------------------------------------------------------------------------------------------------|----------------------------------------------------------------------------------------------------|
| 3、该义什联被有下型旋小的调题件下型旋小。           |    | <b>新建文件夫</b> 文件 (2) 编辑 (2) 查看 (V) 收藏 (A) 工具 (2) 帮助 (4)     咏娟 (2) 查看 (V) 收藏 (A) 工具 (2) 帮助 (4)     咏射 网络驱动器 (0)     咏明 网络驱动器 (0)     明示 网络驱动器 (0)     明示 网络驱动器 (0)     明示 (2) 中述 (2) 理索     秋城 (1) 回 (2) 中述 (2) 理索     秋城 (1) 四一 (2) 中述 (2) 中述     尔尔之(1) 与5003190012. jpg     徐钫107197505160024. jpg     秋城 (1) 四四片     《     秋城 (1) 四日片     《     秋城 (1) 四日十     秋城 (1) 四日十     秋城 (1) 四日十     秋城 (1) 四日十     秋城 (1) 四日十     秋坂 (1) 四日十     秋坂 | 文件共选項         文件类型         脱机文件           第二個         文件类型         脱机文件           文件共視習         愛可以将正在力此文件夹使用的視图(例如详细<br>信息或平铺)返用到所有文件夹。           应用到所有文件夹 ①         重置所有文件夹 ②           高研设置         ●           ●         记住每个文件夹的视图设置           ●         ●           ●         ●           ●         ●           ●         ●           ●         ●           ●         ●           ●         ●           ●         ●           ●         ●           ●         ●           ●         ●           ●         ●           ●         ●           ●         ●           ●         ●           ●         ●           ●         ●           ●         ●           ●         ●           ●         ●           ●         ●           ●         ●           ●         ●           ●         ●           ●         ●           ●         ●           ●         ●           ● |

2.3 压缩考生照片

将考生的照片放在一个目录下,选择所有的考生照片,如图 2-7 所示。

| 😂 新建文件夫                                                                                                    |                                                                                                    |
|----------------------------------------------------------------------------------------------------|----------------------------------------------------------------------------------------------------|
| 文件 (2) 编辑 (2) 查看 (2) 收藏 (4) 工具 (2) 帮助 (4)                                                                                                    | alle and a second second second second second second second second second second second second second second s |
| 🔇 后退 🔹 🕥 · 🏂 🔎 搜索 📂 文件夹 🛄 •                                                                                                    |                                                                                                    |
| [ 地址 ⑪) 🛅 C:\Documents and Settings\Administrator\桌面\新建文件夹\新建:                                                                                                    | 文件夹 🔽 🔁 转到                                                                                                    |
| 副片仕多         部         部         部         部         部         第         第         第         第         第         1         1         1         1         1         1         1         1         1         1         1         1         1         1         1         1         1         1         1         1         1         1         1         1         1         1         1         1         1         1         1         1         1         1         1         1         1         1         1         1         1         1         1         1         1         1         1         1         1         1         1         1         1         1         1         1         1         1         1         1         1         1         1         1         1         1         1         1         1         1         1         1         1         1         1         1         1         1         1         1         1         1         1         1         1         1         1         1         1         1         1         1 <th1< th=""> <th1< th=""> <th1< th=""> <th1< th=""></th1<></th1<></th1<></th1<> | 8601071876051800<br>1509 - 459<br>1750 - 81時                                                                   |
| 文件和文件夹任务 <ul> <li></li></ul>                                                                                                    |                                                                                                    |
| <b>其它位置</b>                                                                                                    |                                                                                                    |
| 送定 2 个对象                                                                                                    | 354 KB 🚽 我的电脑                                                                                                  |

图 2-7 选择要压缩的照片

全部选中后,单击右键,选择"添加到压缩文件",如图 2-8 所示。

| 표가는 국민들은 환민들은                   |                                     | l   |
|---------------------------------|-------------------------------------|-----|
| ἄ(A) 上具(T) 帮助(H)                |                                     |     |
| 搜索 🍋 文件夹 🛄 -                    |                                     |     |
|                                 |                                     |     |
| ngs\Administrator\桌面\新建文件夹\新建文件 | 牛夾                                  | ~   |
| 5501071974071600 55             | 01021025051000                      | _   |
| 480 x 640 35                    | 0 » 預覧(V)                           |     |
|                                 | 44 (E)                              |     |
|                                 | 打印(2)                               |     |
|                                 | >>>>>>>>>>>>>>>>>>>>>>>>>>>>>>>>>>> |     |
|                                 | ▓添加到"新建文件夹.zip" (T)                 |     |
|                                 | 1 其他压缩命令                            | •   |
|                                 | 打开方式的                               | •   |
|                                 | <b>0</b> 使用 360杀毒 扫描                | 122 |
|                                 | ■添加到床缩文件(A)                         |     |
|                                 | ■添加到"新建文件夹.rar"(T)                  |     |
|                                 | ●<br>●压缩并 E-mail                    |     |
|                                 | ━━ 値田 360解除片田                       |     |
|                                 | ☐ 使用 360强力删除                        |     |
|                                 |                                     | _   |
|                                 | 響压缩到"新建艾件夹.rar"开 E-mail             |     |
|                                 | 发送到(11)                             | •   |
|                                 | 前切你)                                | _   |
|                                 | 「「「「」」                              |     |

图 2-8 压缩考生照片

给文件起一个名字,即可完成照片的压缩,这时存放照片的目录下,应该多 了一个压缩文件。

特别提示:压缩后的文件夹如果大于15M,请将文件拆成几个不大于15M的 文件,相应的 excel 表格也要进行拆分。注意两者一定要一致起来。

#### 2.4 上传 Excel 文件和照片压缩文件

回到图 2-4 所示的界面,在选择 Excel 文件处,选择 Excel 文件,在考生照 片处选择压缩的照片文件,然后,单击上传,如果成功,则出现图 2-9 所示的界 面。

| 批量报名                                                                                          |
|-----------------------------------------------------------------------------------------------|
| <b>请选择报名的批量文件( 请详纲阅读下面的内容,或下载报名模板进行查看)</b><br>共导入 2 条记录!<br>}入成功!文件大小为:18K<br>}入成功!文件大小为:341K |

图 2-9 上传成功

#### 2.5 批量检查

批量报名完毕之后,需要将本次报名的信息进行检查,以防报名的信息不正确。选择检查批量报名,出现图 2-10 所示的界面:

|     |      |         |         |                     | 共找到 2 个排          | 北量报名考生 |
|-----|------|---------|---------|---------------------|-------------------|--------|
| 🗆 选 | 中本页显 | 示的所有批量批 | 《名考生 操作 | : <sup>②</sup> 删除 [ | 执行 批              | 量检查    |
| 选中  | 顺序号  | 考生姓名    | 所选考区    | 所选报名点               | 证件号码              | 操作     |
|     |      | 杜泽      | 01      | 01                  | 65010719750516002 | 4查看 删除 |
|     |      | 罗惠芝     | 01      | 01                  | 65010719740716002 | 6查看 删除 |

图 2-10 批量检查

单击批量检查,出现图 2-11 所示的批量检查结果。

| 1   | 杜泽  | ▶ 证件号码有错误!<br>▶ 照片文件不存在! |  |
|-----|-----|--------------------------|--|
| 2 3 | 罗惠芝 | ▶ 无错误                    |  |

图 2-11 批量检查的结果

在图 2-10 中,对于不合格的考生会给予提示。其中如果错误提示说"照片 文件不存在",说明在 Excel 文件中考生照片那一列写的考生照片文件名在压 缩的文件中并不包含该照片,请考点的各位老师认真检查。 如果上报的 Excel 文件填写有错误,系统将给予提示,可修改 Excel 文件重新上报。如果都没有错误,可选择"导入报名库",即可批量报名成功,则出现 图 2-12 所示的界面:

| -  | -37741      | In AS 更小 |  |
|----|-------------|----------|--|
| 1  | sunwei      | ● 无错误    |  |
| 2  | sunwei      | ● 无错误    |  |
| 3  | sun         | ● 无错误    |  |
| 4  | wei         | ● 无错误    |  |
| 5  | evzxbzxe    | ● 无错误    |  |
| 6  | sino        | ● 无错误    |  |
| 7  | 李一          | ● 无错误    |  |
| 8  | 高伟          | ● 无错误    |  |
| 9  | sunweiaa    | ● 无错误    |  |
| 10 | asdf        | ● 无错误    |  |
| 11 | sunwei aabb | ● 无错误    |  |
| 12 | sunxiwei    | ● 无错误    |  |

图 2-12 正确的信息提示

没有错误,则选择导入报名库,即可完成本次报名。

友情提示:

在上传过程中常常会报错,或没有反应,这时一般是上传的文件有问题.从 去年的实践中总结出来的几点常见问题,供大家参考:

1、检查一下报名表是否符合模板,主要检查是否有空格,身份证号与照片 名中的号是否一致,带 X 都要大写。备注列是否删除,工作单位是否空白(学 生填学校名称即可)。

2、检查一下照片的扩展名是否正确,容易出现的问题是已经自带扩展名但 隐藏了,又人工加上一层扩展名,导致两层扩展名。

3、检查一下照片大小是否在100-200KB之间,小于或大于都不行。

4、如果照片文件大于 15M 的,请拆分成两个文件,报名表也要对应地拆分 两个文件。

3、确认交费

查看本考点报名信息,可出现如下界面:

|           | 未交费信息 |      | 确认交   | 费信息                | 所有报名信息 |     |    |
|-----------|-------|------|-------|--------------------|--------|-----|----|
| 一下载全部     | 考生    |      |       |                    |        |     |    |
| 顺序号       | 考生姓名  | 所选考区 | 所选报名点 | 证件号码               | 是否交费   | 报名表 | 操作 |
| 110100020 | 冯伟佳   | 11   | 01    | 441421198309020812 | 未交费    | 下载  | 修改 |
| 110100019 | 张金    | 11   | 01    | 44538119841110112X | 未交费    | 下载  | 修改 |
| 110100018 | 吴洁云   | 11   | 01    | 445221198312194189 | 未交费    | 下载  | 修改 |
| 110100017 | 张桂芳   | 11   | 01    | 440603198509093423 | 未交费    | 下载  | 修改 |
| 110100016 | 谢捷仪   | 11   | 01    | 440783198506294526 | 未交费    | 下载  | 修改 |
| 110100015 | 李寿溪   | 11   | 01    | 441622198405071369 | 未交费    | 下载  | 修改 |
| 110100014 | 谢碧锋   | 11   | 01    | 441623198407302016 | 未交费    | 下载  | 修改 |
| 110100013 | 麦永健   | 11   | 01    | 441900198412172801 | 未交费    | 下载  | 修改 |
| 110100012 | 刘巧玲   | 11   | 01    | 441602198408120642 | 未交费    | 下载  | 修改 |
| 110100011 | 蔡宇亮   | 11   | 01    | 440823198602283631 | 未交费    | 下载  | 修改 |

考生如果来交费,单击上图中红色标记的任意一个,则可以弹出该考生的详细信息,如下图:

|                            | 查看用户报名信息           |  |
|----------------------------|--------------------|--|
| 姓名:                        | 冯伟佳 哈卡载报名表         |  |
| 报名序列号:                     | 110100020          |  |
| 性别:                        | 男                  |  |
| 出生年月:                      | 1983-09-02         |  |
| 有效证件类别:                    | 身份证                |  |
| 有效证件号码:                    | 441421198309020812 |  |
| 联系电话:                      | 13750550467        |  |
| 联系地址:                      | 广州市花都区工业大道11号      |  |
| 邮编:                        | 110800             |  |
| 民族:                        | 汉族                 |  |
| 报考级别:                      | 资格证书               |  |
| 是否补考:                      | 补考                 |  |
| 报考科目:                      | 货代英语,货代业务          |  |
| 学历:                        | 专科                 |  |
| 工作单位:                      | 广东交通职业技术学院         |  |
| 岗位:                        | 在校生                |  |
| 报名时间:                      | 2007-5-20 22:49:52 |  |
| E-mail:                    |                    |  |
| 交费日期:                      | 未交费                |  |
| and a second second second | 交费 返回              |  |

如果该考生还没有确认交费,请单击"交费"按钮,即可为考生交费, 考生交费之后,出现如下界面:

|         | <b>查</b> 看用尸 <b>报</b> 名信息 |  |
|---------|---------------------------|--|
| 姓名:     | 冯伟佳 日本 我 我 名表             |  |
| 报名序列号:  | 110100020                 |  |
| 性别:     | 男                         |  |
| 出生年月:   | 1983-09-02                |  |
| 有效证件类别: | 身份证                       |  |
| 有效证件号码: | 441421198309020812        |  |
| 联系电话:   | 13750550467               |  |
| 联系地址:   | 广州市花都区工业大道11号             |  |
| 邮编:     | 110800                    |  |
| 民族:     | 汉族                        |  |
| 报考级别:   | 资格证书                      |  |
| 是否补考:   | 补考                        |  |
| 报考科目:   | 货代英语,货代业务                 |  |
| 学历:     | 专科                        |  |
| 工作单位:   | 广东交通职业技术学院                |  |
| 岗位:     | 在校生                       |  |
| 报名时间:   | 2007-5-20 22:49:52        |  |
| E-mail: |                           |  |
|         |                           |  |

对于已经交费的考生,可能由于以前的误操作是他取消交费,也可以 打印准考证主证。单击"打印准考证主证",出现如下界面:

| 2007年度全          | 国国际货运代理资格考试                                                                                                    |
|------------------|----------------------------------------------------------------------------------------------------|
|                  | 考生注意事项                                                                                                    |
| 准考证主证            | 一、凭准考证(一)、身份证和准考证(二)<br>进入考场,对号入座,并把以上证件放在桌面<br>右上角。进入考场后,立即关闭传呼机、移动<br>电话等通讯工具。<br>二、考生应于考前半小时到达考场,开考后30<br>分钟不得入场,考试30分钟后方可交卷出场。                          |
| 照片<br>加盖考点印章     | 试卷和答题卡均不得带出看扬。<br>三、考生只能带钢笔、2B铅笔、橡皮入场,<br>任何书籍和资料均不得带入考场。此次考试部<br>分题型采用答题卡方式作答,请使用2B铅<br>笔,其他题型均使用黑色或蓝色钢笔、圆珠<br>笔、中性笔作答,严禁在试卷上使用铅笔作<br>答,请勿使田修正液(带)等。考试中严禁使 |
| 姓 名:冯伟佳<br>性 别.里 | 语。通为反用使正试(用)等。 考试干) 亲皮<br>用任何计算器(机)等设备,一经发现以作弊<br>论处。<br>四、答卷前,请认真阅读答题卡中的"注意事<br>项",在答题卡指定位置用钢笔填写姓名,用<br>2B铅笔插涂准煮证号,不得在试券其它位置                               |

选择菜单"文件——打印"或者下面的"打印"即可完成打印。

(说明:考生注意事项中的内容已在网上更新,以网上的为准)

在考生报名信息的下面有批量交费的操作,如下图:

| 报名序列号: | 起始号: | 终止号: |                   |
|--------|------|------|-------------------|
|        |      |      | 若起始号和终止号一致,表示一个考生 |
|        |      | 批量缴费 |                   |

在上面输入起始号和终止号可以进行批量交费的操作。

查看批量报名考生,可以查看一下本考点的所有的批量报名的 考生。

## 4、批量打印准考证

打印准考证副证以及打印准考证主证,该功能是为了那些批量 报名的考生因为没有注册用户,所以考点代为打印。出现如下界面:

#### 设置批量打印主证条件

| 报名顺序起始号:       |                |
|----------------|----------------|
| 报名顺序终止号:       |                |
|                | 查找并打印          |
| 说明:若报名顺序起始号和报名 | 原序终止号一致,表示一个考生 |

可以输入考生的报名顺序起始号和报名顺序终止号来设置打印的条件。(备注:如果两个号码一致,则表示一个考生,但是两个号码都 必须要输入)

5、打印桌牌和花名册

准考证信息、打印桌牌和打印花名册是在考区生成完准考证之后,可进行的操作。

6、下载数据库

下载数据区包括下载报名库、下载批量报名信息、下载含有准考证信息的报名库、下载含有准考证信息和成绩的报名库、下载含有 准考信息、成绩信息和证书信息的报名库以及下载本考点考生成绩 等。

7、考试分析

分析报表区域包括分析本考点报名信息和分析本考点成绩。

# 江苏省 2016 年度全国国际货代从业人员岗位专业证书 培训与考试报名表

编号:

| 姓名           |      |    |     |    | 身份 | 计证号   |     |  |    |  |
|--------------|------|----|-----|----|----|-------|-----|--|----|--|
|              |      |    |     |    | E- | -mail |     |  |    |  |
| 性别           | 出生日期 |    |     | 民族 |    | 工作年限  |     |  |    |  |
|              | 工作单位 |    |     |    |    |       | 岗位  |  |    |  |
| 联系           | 单位,  | /联 | 系地址 |    |    |       | 邮编  |  |    |  |
| 方式           | 联    | 系  | 电话  |    |    |       | 手机  |  |    |  |
|              | 毕    | 业  | 院校  |    |    | 专业    |     |  | 学历 |  |
|              | 新考   |    |     |    | X  |       | 木日班 |  |    |  |
| 考试  <br>  类别 | 补    |    | 业务  |    | 培训 | 考前辅导  |     |  |    |  |
| 2000         | 考    |    | 英语  |    |    | 自学    |     |  |    |  |
| 备注           |      |    |     |    |    |       |     |  |    |  |

- \*1 表格内项目均需填写(备注除外)。
  - 2 ①"岗位"填写:在校生、货代/物流、金融/贸易、其他。
     ②"专业"填写:航运、物流、贸易、经济管理类、其他。
  - 3 在校生请在毕业院校中填写现在就读学校。

# 附件五:

# 江苏省 2016 年度全国国际货代从业人员岗位专业证书培训与考试报名汇总表

| 单<br>位<br>名 称 |    |    |    |   |      |      | 单位地址 |      |      |
|---------------|----|----|----|---|------|------|------|------|------|
| 联系人           |    |    | 电计 | £ |      | 传 真  |      | 手机   |      |
| 学 员<br>姓 名    | 性别 | 年龄 | 学员 | 5 | 工作时间 | 从业时间 | 上课形式 | 上课地点 | 英语水平 |
|               |    |    |    |   |      |      |      |      |      |
|               |    |    |    |   |      |      |      |      |      |
|               |    |    |    |   |      |      |      |      |      |
|               |    |    |    |   |      |      |      |      |      |
|               |    |    |    |   |      |      |      |      |      |
|               |    |    |    |   |      |      |      |      |      |
|               |    |    |    |   |      |      |      |      |      |
|               |    |    |    |   |      |      |      |      |      |